# RV315W VPNルータの時刻設定

### 目的

時間設定は、デバイスの現在の日時を設定します。システムで障害が発生した時刻や特定の ルールを適用する必要がある時刻を監視できるため、デバイスの正確な時刻は管理者にとっ て重要です。この記事では、RV315W VPNルータの時刻設定の設定方法について説明しま す。

## 該当するデバイス

• RV315W

#### [Software Version]

•1.01.03

#### 時間設定

ステップ1:Web構成ユーティリティにログインし、[**System Management**] > [**Time Settings**] **を選択します**。「システ*ム時間」ペー*ジが開きます。

| Current System Tim | e: 1970-0 | 1-0          | 1 00:0 | )2 |   |        |    |   |     |
|--------------------|-----------|--------------|--------|----|---|--------|----|---|-----|
| Set System Time    |           |              |        |    |   |        |    |   |     |
| O Dynamically      |           |              |        |    |   |        |    |   |     |
| NTP Server 1:      | pool.n    | pool.ntp.org |        |    |   |        |    |   |     |
| NTP Server 2:      |           |              |        |    |   |        |    |   |     |
| Manually           |           |              |        |    |   |        |    |   |     |
| Date:              | 2013      |              | Year   | 8  | - | Month  | 15 | - | Day |
| Timer              | 10        | 1000         | Hour   | 50 | _ | Minute |    |   |     |

現在の時刻が[現在のシステム時刻(Current System time)]フィールドに表示されます。次の 形式(年 – 月 – 日) (時間:分)。 システムに時刻を設定するには、次の2つの方法がありま す。

・動的:デバイスがネットワークタイムプロトコル(NTP)サーバと同期するときのシステム時刻を設定します。

・ <u>Manually</u>:管理者がデバイスの時刻を手動で設定します。

#### 動的

ネットワークタイムプロトコル(NTP)サーバは、ネットワーク上のデバイスに正確な時刻を 提供する自動クロックにアクセスできるサーバです。NTPサーバを使用すると、ネットワー ク全体の時刻を同期できるため、複数のデバイスでスケジュールされた機能を同時に実行で きます。

| Oynamically   |                   |  |
|---------------|-------------------|--|
| NTP Server 1: | ntpserverexp.org  |  |
| NTP Server 2: | ntpserverexp2.org |  |

ステップ1:[Dynamically]ラジオボタンをクリックして、時刻設定を動的に設定します。

ステップ2:[NTP Server 1]フィールドに、RV315Wが時刻を受信するNTPサーバのドメイン 名を入力します。

ステップ3:(オプション)追加のNTPサーバを設定するには、[NTP Server 2]フィールドに 別のNTPサーバのドメイン名を入力します。

ステップ4:[Save]をクリックし、時刻設定を保存します。

手動

| Manually |      |   |      |    |   |        |    |   |     |
|----------|------|---|------|----|---|--------|----|---|-----|
| Date:    | 2013 | • | Year | 8  | • | Month  | 15 | • | Day |
| Time:    | 13   | • | Hour | 34 | • | Minute | ;  |   |     |

ステップ1:[Manually]オプションボタンをクリックし、時刻設定を手動で設定します。

ステップ2:[Year]ドロップダウンリストから年を選択します。

ステップ3:[Month]ドロップダウンリストから月を選択します。

ステップ4:[Day]ドロップダウンリストから日付を選択します。

ステップ5:[Hour]ドロップダウンリストから時間を選択します。

ステップ6:[Minute]ドロップダウンリストから[minute]を選択します。

ステップ7:[**Save**]をクリックし、時刻の設定を保存します。